# LA FUSION AUTOMATIQUE

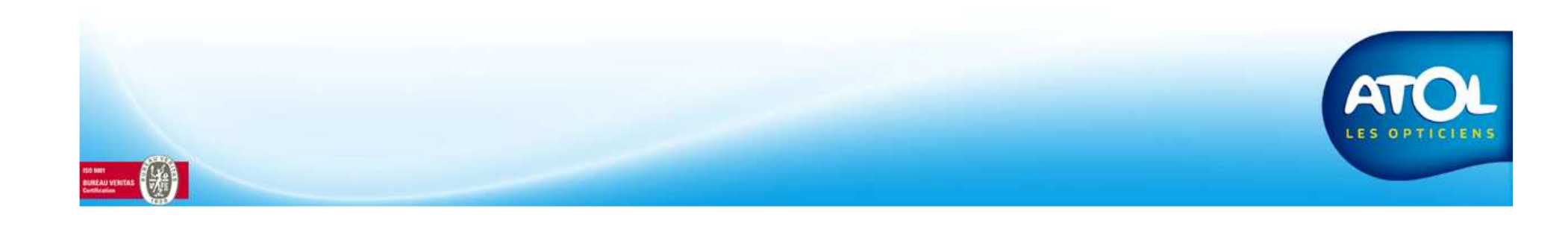

#### Fusion Article Automatique Accès : Menu Stock → Article → Fusion Article Automatique

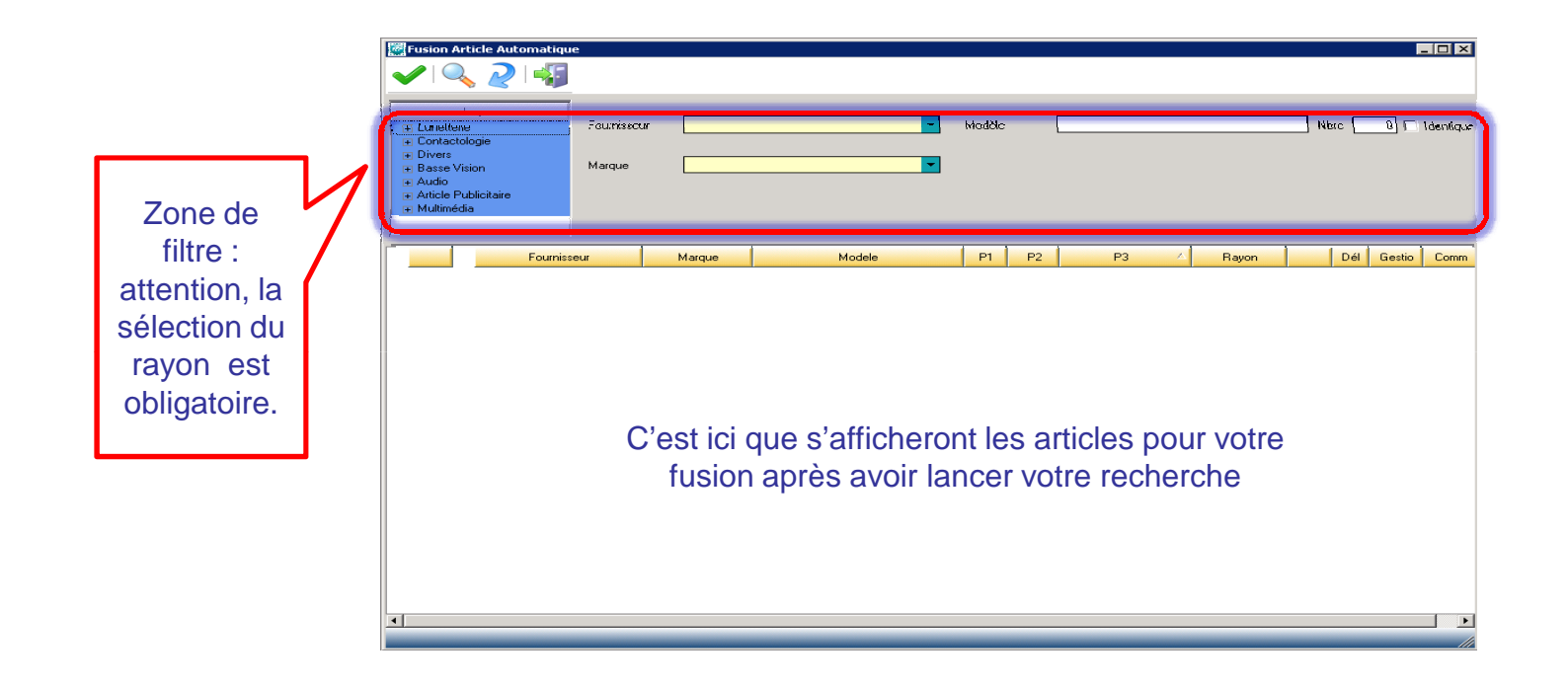

Attention, la fusion d'articles génériques n'est pas possible.

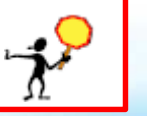

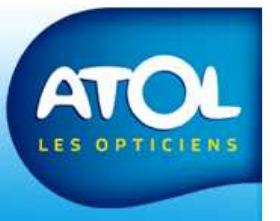

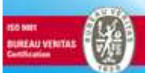

Accès : Menu Stock → Article → Fusion Article Automatique

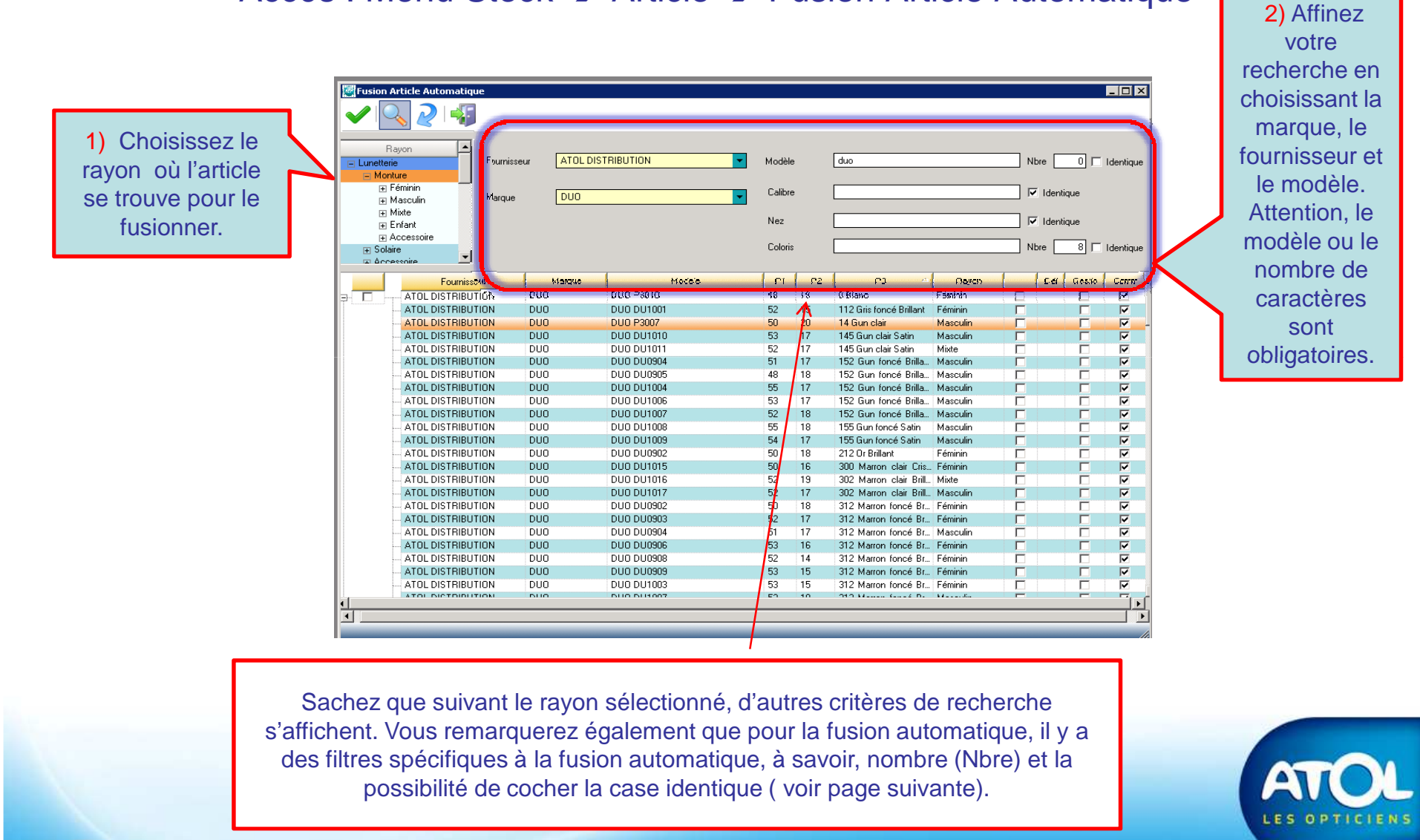

Accès : Menu Stock → Article → Fusion Article Automatique

• Les filtres spécifiques :

On les trouve seulement dans la fusion automatique des articles.

- Nbre: Cela permet de préciser le nombre de caractères (lettres et chiffres) identiques et qui se suivent que l'on veut avoir pour les articles proposés à la fusion.
- Identique: Si on coche cette case, on demande alors de proposer à la fusion des articles dont le modèle ou autres paramètres sont strictement identiques.

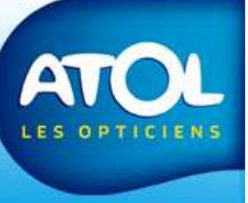

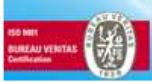

Accès : Menu Stock → Article → Fusion Article Automatique

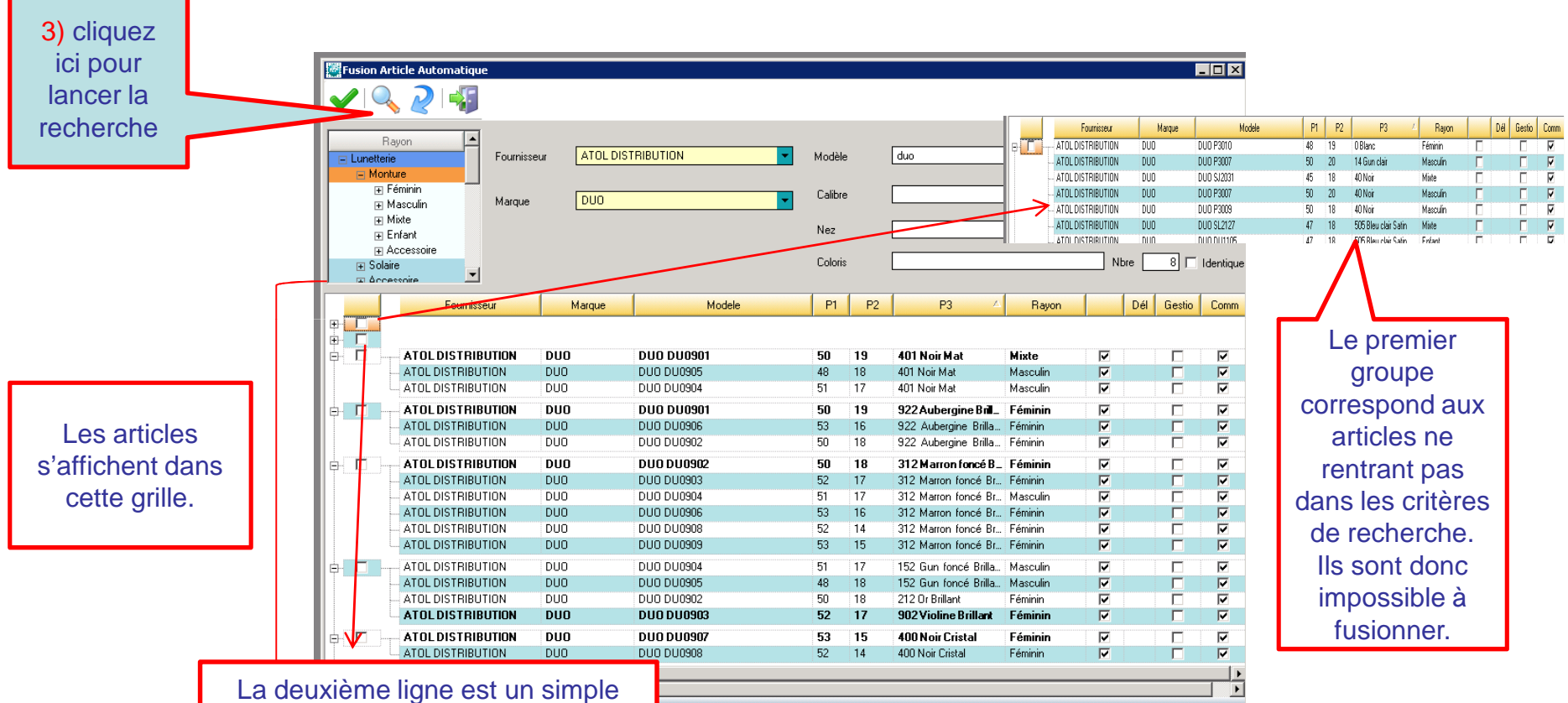

TIC INT BAREAU VY FITAS Contraction La deuxieme ligne est un simple séparateur entre le premier bloc d'articles ne correspondant pas à votre recherche et les groupes d'articles qui rentrent dans vos critères en dessous

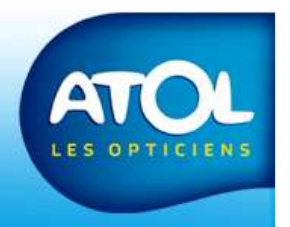

Accès : Menu Stock → Article → Fusion Article Automatique

|                                                                                                    | Fournisseur       | Marque | Modele                | P1        | P2 | P3 🔺                 | Rayon      | Dél                 | Gestio | Comm     |
|----------------------------------------------------------------------------------------------------|-------------------|--------|-----------------------|-----------|----|----------------------|------------|---------------------|--------|----------|
| <b>H</b>                                                                                                    |                   |        |                       |           |    |                      |            |                     |        |          |
| e sont les différents groupes d'articles qui correspondent à<br>otre recherche. Les articles en gras sont les articles cibles<br>qui sont destinés à rester dans la base au détriment des<br>autres articles de son groupe qui seront supprimés pour<br>fusionner avec l'article cible. |                   |        |                       | 50        | 19 | 401 Noir Mat         | Mixte      |                     | Γ      | V        |
|                                                                                                    |                   |        |                       | 48        | 18 | 401 Noir Mat         | Masculin   | <b>v</b>            |        | <b>V</b> |
|                                                                                                    |                   |        |                       | 51        | 17 | 401 Noir Mat         | Masculin   |                     |        | V        |
|                                                                                                    |                   |        |                       | 50        | 19 | 922 Aubergine Bril_  | Féminin    |                     | Γ      |          |
|                                                                                                    |                   |        |                       | 53        | 16 | 922 Aubergine Brilla | Féminin    | <b>V</b>            |        |          |
|                                                                                                    |                   |        |                       | 50        | 18 | 922 Aubergine Brilla | Féminin    |                     |        | V        |
|                                                                                                    | 810-251100000     | 200    |                       | 50        | 18 | 312 Marron foncé B   | Féminin    |                     | Γ      |          |
|                                                                                                    | ATOL DISTRIBUTION | DUO    | DUO DU0903            | 52        | 17 | 312 Marron foncé Br  | Féminin    | <b>V</b>            |        | V        |
|                                                                                                    | ATOL DISTRIBUTION | DUO    | DUO ATOL DISTRIBUTION | DUC       | D  | DU0 DU0901           |            | 50                  | 10     |          |
|                                                                                                    | ATOL DISTRIBUTION | DUO    | DUO ATOL DISTRIBUTION | DUO       |    | DUO DU0905           |            | Article cible       |        | <b>V</b> |
|                                                                                                    | ATOL DISTRIBUTION | DUO    | DUO ATOL DISTRIBUTION | UTION DUO |    | DUO DU0904           |            | Exporter vers Excel |        |          |
|                                                                                                    | ATOL DISTRIBUTION | DUO    | DUO DUUUUU            | 55        | 15 | STZ Maron Tones Dr   | 1 01111111 | /                   |        |          |
| Ė- <b>D</b>                                                                                                    | ATOL DISTRIBUTION | DUO    | DUO DU0904            | 51        | 17 | 152 Gun foncé Brilla | Masculin / |                     |        |          |
|                                                                                                    | ATOL DISTRIBUTION | DUO    | DUO DU0905            | 48        | 18 | 152 Gun foncé Brilla | Masculin   | <b>V</b>            |        |          |
|                                                                                                    | ATOL DISTRIBUTION | DUO    | DUO DU0902            | 50        | 18 | 212 Or Brillant      | Féminin    | <b>V</b>            |        | •        |
|                                                                                                    | ATOLDISTRIBUTION  | DUO    | DUO DU0903            | 52        | 17 | 902 Violine Brillant | Féminin    | <b>I</b>            |        | V        |
|                                                                                                    | ATOLDISTRIBUTION  | DUO    | DUO DU0907            | 53        | 15 | 400 Noir Cristal     | Féminin    |                     |        | •        |
|                                                                                                    | ATOL DISTRIBUTION | DUO    | DUO DU0908            | 52        | 14 | 400 Noir Cristal     | Féminin    |                     |        |          |
| •                                                                                                    |                   |        |                       |           |    | /                    | /          |                     |        |          |

Vous pouvez changer l'article cible en faisant un clic droit sur l'article que vous souhaitez et cliquez sur article cible.

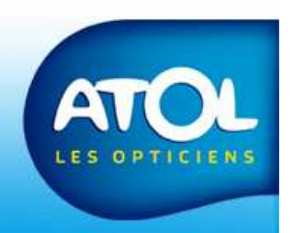

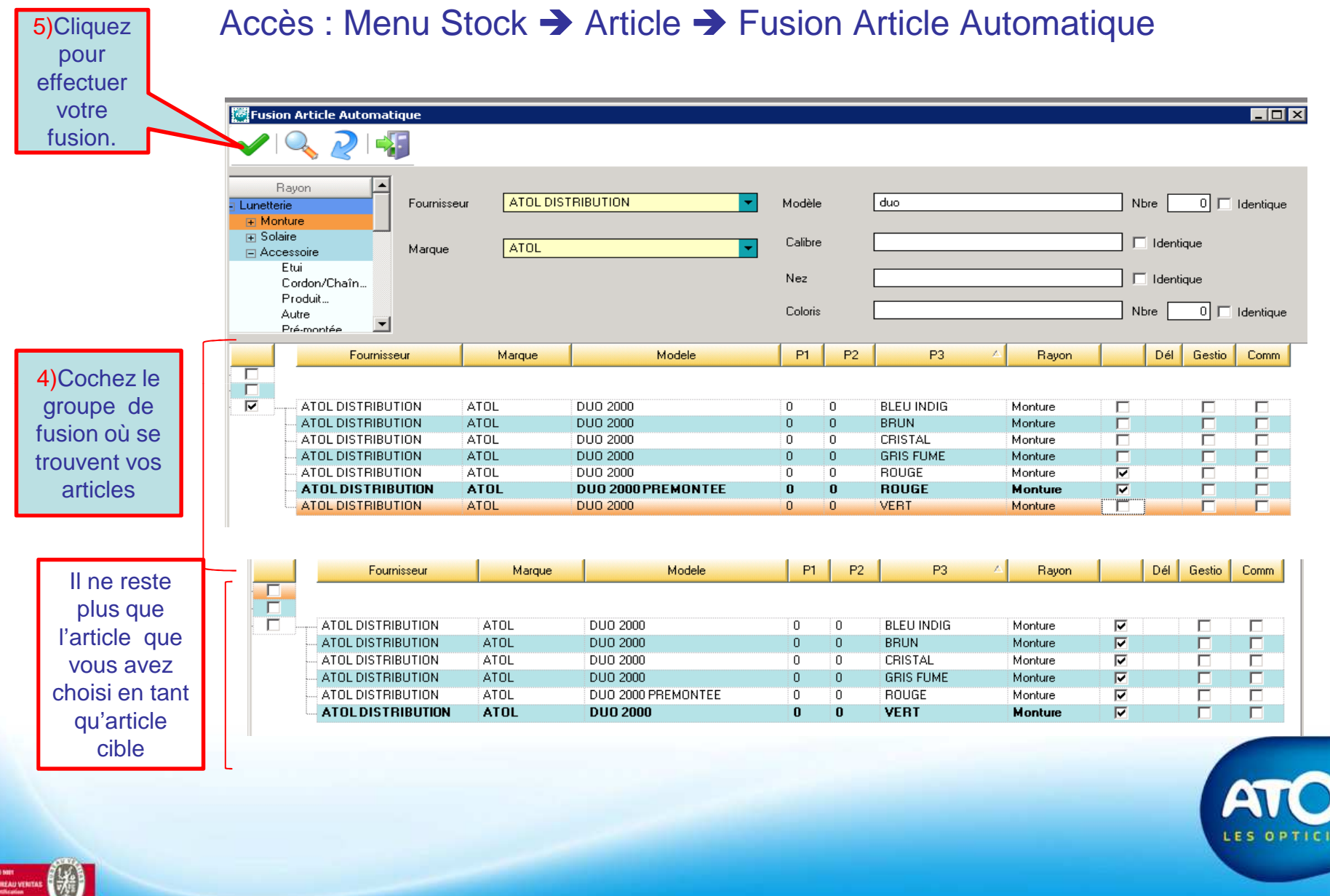